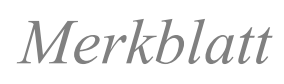

ШU

N

# SSL-Zertifikat

Damit der Datenverkehr über das Internet, welcher mit SSL verschlüsselt ist (https), durchgescannt werden kann, muss das entsprechende Zertifikat installiert werden. Dafür muss das Root-Zertifikat von «Sluz-CA» installiert werden.

Das Zertifikat kann unter folgendem Link heruntergeladen werden: <u>https://www.lu.ch/verwaltung/BKD/bkd\_dienststellen/bkd\_departements\_sekretariat/bkd\_infor-</u> <u>matik/zertifikat\_byod</u>

### Inhalt

| 1. | Zertifikats-Import in Edge         | 2 |
|----|------------------------------------|---|
| 2. | Zertifikats-Import in Chrome       | 4 |
| 3. | Zertifikats-Import in Firefox      | 7 |
| 4. | Zertifikats-Import in Safari (Mac) | 9 |

## Bildungs- und Kulturdepartement

#### 1. Zertifikats-Import in Edge

- 1. Laden Sie das Zertifikat lokal herunter und extrahieren Sie das ZIP «**sluz\_root\_ca.zip**» im Download Ordner.
- Im Ordner «sluz\_root\_ca» Doppelklicken Sie auf die Zertifikatsdatei «sluz\_root\_ca.cer» und anschliessend auf «Zertifikat installieren...». Sie benötigen Administratorenrechte um das Zertifikat zu installieren.

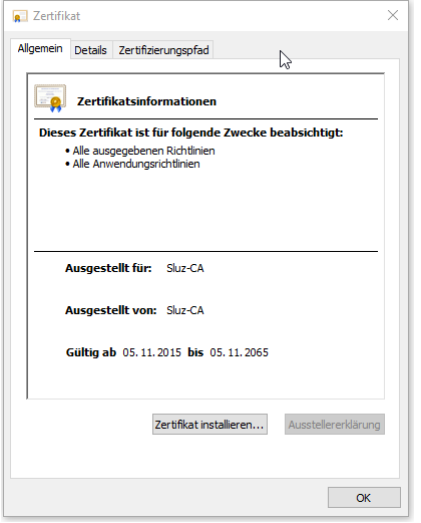

3. Wählen Sie «Lokaler Computer» und klicken Sie auf «Weiter».

|                                                                                                    | ×                   |
|----------------------------------------------------------------------------------------------------|---------------------|
| Willkommen                                                                                                    |                     |
| Dieser Assistent hilft Ihnen beim Kopieren von Zertifikaten, Zertifikatvertrauensli<br>Zertifikatssperriisten vom Datenträger in den Zertifikatspeicher.                                                                                                    | sten und            |
| Ein von einer Zertifizierungsstelle ausgestelltes Zertifikat dent der Identitätsbest<br>Es enthält Informationen für den Datenschutz oder für den Aufbau sicherer<br>Netzwerkverbindungen. Ein Zertifikatspeicher ist der Systembereich, in dem Zert<br>gespeichert werden. | ätigung.<br>ifikate |
| Speicherort<br>O Aktueller Benutzer<br>() Lokaler Computer                                                                                                    |                     |
| Klicken Sie auf "Weiter", um den Vorgang fortzusetzen.                                                                                                    |                     |
|                                                                                                    |                     |
| S Weiter                                                                                                    | Abbrechen           |

4. Wählen Sie «Alle Zertifikate in folgendem Speicher speichern» und klicken Sie auf «Durchsuchen». Wählen Sie den Zertifikatspeicher «Vertrauenswürdige Stammzertifizierungsstelle» aus und bestätigen Sie diese mit «OK». Klicken Sie auf «Weiter».

| Zertifikats                             | peicher                                                                                                    |                                                |             |                |                  |
|-----------------------------------------|----------------------------------------------------------------------------------------------------|------------------------------------------------|-------------|----------------|------------------|
| Zertifi                                 | katspeicher sind Systembere                                                                                                    | iche, in dene                                  | n Zertifiki | ate gespeich   | ert werden.      |
| Windo<br>Speich                         | ws kann automatisch einen 2<br>erort für die Zertifikate ange                                                                                                    | Zertifikatspei<br>eben.                        | cher ausv   | ählen, oder    | Sie können einen |
| 0                                       | Zertifikatspeicher automatis                                                                                                    | ch auswähler                                   | n (auf der  | n Zertifikatty | p basierend)     |
| ۲                                       | Alle Zertifikate in folgendem                                                                                                    | Speicher spe                                   | eichern     |                |                  |
|                                         | Zertifikatspeicher:                                                                                                    |                                                |             |                |                  |
|                                         | Eigene Zertifikate                                                                                                    |                                                |             |                | Durchsuchen      |
|                                         |                                                                                                    |                                                |             |                |                  |
|                                         |                                                                                                    |                                                | _           |                |                  |
| Zertifikatsp                            | eicher auswählen                                                                                                    |                                                | ×           |                |                  |
| Zertifikatsp<br>Wählen Sie<br>werden so | eicher auswählen<br>e den Zertifikatspeicher, der<br>II.                                                                                                    | verwendet                                      | ×           |                |                  |
| Zertifikatsp<br>Wählen Sie<br>werden so | peicher auswählen<br>e den Zertifikatspeicher, der<br>II.<br>igene Zertifikate                                                                                                    | verwendet                                      | ×           |                |                  |
| Zertifikatsp<br>Wählen Si<br>werden so  | peicher auswählen<br>e den Zertifikatspeicher, der<br>III.<br>Eigene Zertifikate<br>(eftrauenswirdige Stammzei<br>Transisationsvertrauen                                                                                         | verwendet<br>rtifizierungs                     | ×           |                |                  |
| Zertifikatsp<br>Wählen Si<br>werden so  | beicher auswählen<br>e den Zertifikatspeicher, der<br>II.<br>Eigene Zertifikate<br>(ertrauenswürdige Stammzei<br>Organisationsvertrauen<br>Wischenzertfizierungssteller                                                          | verwendet<br>rtifizierungs                     | ×           |                |                  |
| Zertifikatsp<br>Wählen Si<br>werden so  | eicher auswählen<br>e den Zertifikatspeicher, der<br>il.<br>igene Zertifikate<br>/ertrauenswürdige Stammzei<br>/rganisationsvertrauen<br>/wischenzertifizerungssteller<br>/sche Directory-Benutzerobj                            | verwendet<br>tifizierungs<br>n<br>jekt         | ×           |                |                  |
| Zertifikatsp<br>Wählen Si<br>werden so  | eicher auswählen<br>e den Zertifikatspeicher, der<br>lijk<br>gene Zertifikate<br>ertrauenswürdige Stammzei<br>Organisationsvertrauen<br>Wischenzertifizerungssteller<br>kolve Directory-Benutzerobj<br>ertrauenswürdine Herauene | verwendet<br>tifizierungs<br>n<br>iekt<br>iher | ×<br>•      | Weite          | r Abbrect        |

5. Bestätigen Sie die Fertigstellung des Assistenten mit «Fertig stellen».

| ÷                                                                                | Zertifikatimport-Assistent                          |                                                            |  |  |
|----------------------------------------------------------------------------------|-----------------------------------------------------|------------------------------------------------------------|--|--|
|                                                                                  | Fertigstellen des Assistenter                       | 1                                                          |  |  |
| Das Zertifikat wird importiert, nachdem Sie auf "Fertig stellen" geklickt haben. |                                                     |                                                            |  |  |
|                                                                                  | Sie haben folgende Einstellungen ausgewähl          | t:                                                         |  |  |
|                                                                                  | Vom Benutzer gewählter Zertifikatspeicher<br>Inhalt | Vertrauenswürdige Stammzertifizierungsstelle<br>Zertifikat |  |  |
|                                                                                  | Dateiname                                           | C:\Users\00378865\Downloads\sluz_root_ca                   |  |  |
|                                                                                  | ٢                                                   | >                                                          |  |  |
|                                                                                  |                                                     |                                                            |  |  |
|                                                                                  |                                                     |                                                            |  |  |
|                                                                                  |                                                     | Fertig stellen Abbrechen                                   |  |  |

6. Überprüfen Sie im TAB «**Vertrauenswürdige Stammzertifizierungsstelle**», ob das Zertifikat «**Sluz-CA**» vorhanden ist und bestätigen Sie mit «**Schliessen**».

#### 2. Zertifikats-Import in Chrome

- 1. Laden Sie das Zertifikat lokal herunter und extrahieren Sie das ZIP «**sluz\_root\_ca.zip**» im Download Ordner.
- 2. Klicken Sie auf die drei Punkte in der rechten oberen Ecke und navigieren Sie zu den **«Einstellungen**».

|                       |             | <b>*</b> ) ( | 8          | Э ( і  |
|-----------------------|-------------|--------------|------------|--------|
| Neuer Tab             |             |              | Sti        | rg + T |
| Neues Fenster         |             |              | Str        | g + N  |
| Neues Inkognito-Fen   | ter         | Strg + Um    | schalttast | e + N  |
| Verlauf               |             |              |            |        |
| Downloads             |             |              | St         | rg + J |
| Lesezeichen           |             |              |            |        |
| Zoomen                |             | - 100 9      | 6 +        | 50     |
| Drucken               |             |              | Sti        | rg + P |
| Streamen              |             |              |            |        |
| Suchen                |             | Strg + F     |            |        |
| Weitere Tools         |             |              |            |        |
| Bearbeiten Au         | schneiden K | lopieren     | Einfü      | igen   |
| Einstellungen         |             |              |            |        |
| Hilfe                 |             |              |            |        |
| Beenden               |             |              |            |        |
| Von Ihrer Organisatio | n verwaltet |              |            |        |

3. Scrollen Sie etwas herunter und klicken Sie auf «**Erweitert**». Nun suchen Sie den Punkt «**HTTPS/SSL**» und klicken auf «**Zertifikate verwalten**».

Erweitert 🔺

| Datenschutz und Sicherheit                                                                                                    |   |
|----------------------------------------------------------------------------------------------------|---|
| Synchronisierung und Google-Dienste<br>Weitere Einstellungen im Zusammenhang mit Datenschutz, Sicherheit und der Erhebung von Daten                                                                | • |
| Anmeldung in Chrome zulassen<br>Wenn Sie diese Einstellung deaktivieren, können Sie sich auf Websites von Google wie beispielsweise<br>Gmail anmelden, ohne sich auch in Chrome anmelden zu müssen | - |
| Bei Browserzugriffen eine "Do Not Track"-Anforderung mitsenden                                                                                                    |   |
| Websites die Abfrage gespeicherter Zahlungsmethoden erlauben                                                                                                    |   |
| Seiten vorab laden, um das Surfen und die Suche zu beschleunigen<br>Zum Speichern Ihrer Einstellungen werden Cookies verwendet, auch wenn Sie diese Seiten nicht<br>besuchen                       | - |
| Zertifikate verwalten<br>HTTPS/SSL-Zertifikate und -Einstellungen verwalten                                                                                                    | Z |

4. Das Fenster «**Zertifikate**» wird angezeigt. Klicken Sie auf «**Importieren**» und anschliessend auf «**Weiter**».

| Zertifikate          |                  |                                  |                        |                                | ×   |
|----------------------|------------------|----------------------------------|------------------------|--------------------------------|-----|
| Beabsichtigter Zweck | :: <alle></alle> |                                  |                        |                                | ~   |
| Eigene Zertifikate   | Andere Person    | en Zwischenzertif                | izierungsstellen       | Vertrauenswürdige              | • • |
| Ausgestellt für      | Ausge<br>Comm    | estellt von<br>unications Server | Ablaufda<br>21.05.2019 | Anzeigename<br><keine></keine> |     |
|                      |                  |                                  |                        |                                |     |
|                      |                  |                                  |                        |                                |     |
| Importieren E        | xportieren       | Entfernen                        |                        | Erweite                        | rt  |
| beabsicrugte zwei    | ke des zer unkan | 5                                |                        | Anzeige                        | n   |
|                      |                  |                                  |                        | Schließe                       | en  |

5. Wählen Sie über «**Durchsuchen**» das Zertifikat «**sluz\_root\_ca.cer**» im Download Ordner aus und klicken Sie anschliessen auf «**Weiter**».

| Zu         | importierende Datei                                                                                                    |
|------------|----------------------------------------------------------------------------------------------------|
|            | Geben Sie die Datei an, die importiert werden soll.                                                                                                    |
| Dateiname: |                                                                                                    |
|            | C:\bownloads\sluz_root_ca\sluz_root_ca.cer Durchsuche                                                                                                    |
|            | Privater Informationsaustausch - PKCS #12 (,PFX,,P12)<br>Syntaxstandard kryptografischer Meldungen - "PKCS #7"-Zertifikate (,P78)<br>Microsoft Serieller Zertifikatspeicher (,SST) |
|            |                                                                                                    |
|            |                                                                                                    |

 Wählen Sie «Alle Zertifikate in folgendem Speicher speichern» und klicken Sie auf «Durchsuchen». Wählen Sie Sie den Zertifikatspeicher «Vertrauenswürdige Stammzertifizierungsstelle» aus und bestätigen Sie diese mit «OK». Klicken Sie auf «Weiter».

| Zertifikatspeicher sind                                   | l Systembereiche, in                         | ı denen Zertifikat | e gespeichert we   | erden.      |
|-----------------------------------------------------------|----------------------------------------------|--------------------|--------------------|-------------|
| Windows kann autom<br>Speicherort für die Ze              | atisch einen Zertifika<br>rtifikate angeben. | atspeicher auswä   | ihlen, oder Sie kö | innen einen |
| ○ Zertifikatspeich                                        | er automatisch aus                           | wählen (auf dem    | Zertifikattyp basi | ierend)     |
| Alle Zertifikate                                          | in folgendem Speich                          | er speichern       |                    |             |
| Zertifikatspeich                                          | ner:                                         |                    |                    |             |
| Eigene Zertifi                                            | kate                                         |                    | Dur                | chsuchen    |
|                                                           |                                              |                    |                    |             |
| Zertifikatspeicher auswäl                                 | hlen                                         | ×                  |                    |             |
| Wählen Sie den Zertifikats<br>werden soll.                | peicher, der verwe                           | ndet               |                    |             |
| Eigene Zertifikat                                         | e                                            | ^                  |                    |             |
| Vertrauenswürd                                            | ige Stammzertifizien<br>etrauen              | ungs               |                    |             |
| Organisationsve                                           |                                              |                    |                    |             |
| Organisationsve     Zwischenzertifizi                     | ierungsstellen                               |                    |                    |             |
| Organisationsve     Wischenzertifizi     Active Directory | ierungsstellen<br>-Benutzerobjekt            | <b>_</b>           |                    |             |

7. Bestätigen Sie die Fertigstellung des Assistenten mit «Fertig stellen».

| ← 🍃 | Zertifikatimport-Assistent Fertigstellen des Assistenten Das Zertifikat wird importiert, nachdem Sie auf "Fertig stellen" geklickt haben. |                                                                                                    | ,                                                                                      |  |
|-----|----------------------------------------------------------------------------------------------------|----------------------------------------------------------------------------------------------------|----------------------------------------------------------------------------------------|--|
|     | Fertigstellen des Assistenter                                                                                                    | 1                                                                                                  |                                                                                        |  |
|     | Das Zertifikat wird importiert, nachdem Sie a<br>Sie haben foloende Einstellungen ausgewähl                                               | uf "Fertig stellen" geklickt haben.<br>t:                                                          | n" gekildkt haben.<br>rdige Stammzertifizierungsstelk<br>78865\'pownloads\ukuz_root_ce |  |
|     | Vom Benutzer gewählter Zertifikatspeicher<br>Inhalt<br>Dateiname                                                                          | Vertrauenswürdige Stammzertifizierungsste<br>Zertifikat<br>C:  Users\00378865\Downloads\sluz_root_ | ><br>Ca                                                                                |  |
|     |                                                                                                    | Fertig stellen Abbrech                                                                             | nen                                                                                    |  |

8. Überprüfen Sie im TAB «**Vertrauenswürdige Stammzertifizierungsstelle**», ob das Zertifikat «**Sluz-CA**» vorhanden ist und bestätigen Sie mit «**Schliessen**».

#### 3. Zertifikats-Import in Firefox

- 1. Laden Sie das Zertifikat lokal herunter und extrahieren Sie das ZIP «**sluz\_root\_ca.zip**» im Download Ordner.
- 2. Klicken Sie auf die drei Striche in der rechten oberen Ecke und navigieren Sie zu <u>den «Einstellungen»</u>.

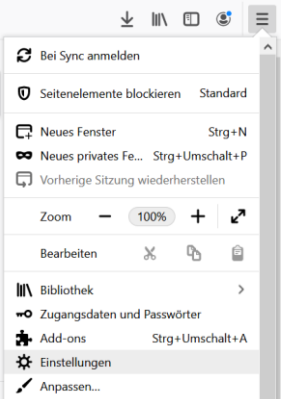

3. Klicken Sie auf der linken Seite auf «Datenschutz & Sicherheit». Scrollen Sie ganz herunter zu «Zertifikate». Klicken Sie auf «Zertifikate anzeigen…».

| Y chistend | ingen A                     |                                                                                                    |                                     |
|------------|-----------------------------|----------------------------------------------------------------------------------------------------|-------------------------------------|
| ←→         | C' û                        | Similar about:preferences#privacy                                                                                                   | ☆                                   |
|            |                             |                                                                                                    | $^{ m  ho}$ In Einstellungen suchen |
| ¢          | Allgemein                   | Cick ask at                                                                                                    |                                     |
| ŵ          | Startseite                  | Sicherheit                                                                                                    |                                     |
| Q          | Suche                       | Schutz vor betrügerischen Inhalten und gefährlicher Software Gefährliche und betrügerische Inhalte blockieren Weitere Informationen |                                     |
| <b>a</b>   | Datenschutz &<br>Sicherheit | Gefährliche Downloads blockieren                                                                                                    |                                     |
| C          | Sync                        | Vor unerwuhschter und ungewonnlicher sontware warnen                                                                                |                                     |
|            |                             | Zertifikate                                                                                                    |                                     |
|            |                             | Wenn eine Website nach dem persönlichen Sicherheitszertifikat verlangt                                                              |                                     |
|            |                             | Automatisch eins <u>w</u> ählen                                                                                                    |                                     |
|            |                             | Jedes Mal fragen                                                                                                    |                                     |
|            |                             | ✓ Aktuelle Gültigkeit von Zertifikaten durch Anfrage bei OCSP-Server bestätigen lassen                                              | Zertifikate anzeigen                |

4. Wählen Sie über «Importieren...» das Zertifikat «sluz\_root\_ca.cer» im Download Ordner aus und klicken Sie auf «Öffnen».

| Zer                                                   | rtifikatverwaltung                                       |      |
|-------------------------------------------------------|----------------------------------------------------------|------|
| Ihre Zertifikate Personen Server                      | Zertifizierungsstellen                                   |      |
| Sie haben Zertifikate gespeichert, die diese Zertifiz | ierungsstellen identifizieren:                           |      |
| Zertifikatsname                                       | Kryptographie-Modul                                      | 13   |
| <ul> <li>AC Camerfirma S.A.</li> </ul>                |                                                          | ^    |
| Chambers of Commerce Root - 2008                      | Builtin Object Token                                     |      |
| Global Chambersign Root - 2008                        | Builtin Object Token                                     |      |
| <ul> <li>AC Camerfirma SA CIF A82743287</li> </ul>    |                                                          |      |
| Camerfirma Chambers of Commerce Root                  | Builtin Object Token                                     |      |
| Camerfirma Global Chambersign Root                    | Builtin Object Token                                     |      |
| ~ ACCV                                                |                                                          |      |
| ACCVRAIZ1                                             | Builtin Object Token                                     |      |
| v Actalic C n A /022E0E200E7                          |                                                          | ~    |
| Ansehen Vertrauen <u>b</u> earbeiten Import           | tieren Exportieren Lösche <u>n</u> oder Vertrauen entzie | ehen |
|                                                       |                                                          | OK   |
|                                                       |                                                          | OK   |

5. Wählen Sie «**Dieser CA vertrauen, um Websites zu identifizieren**» und klicken Sie auf «**OK**».

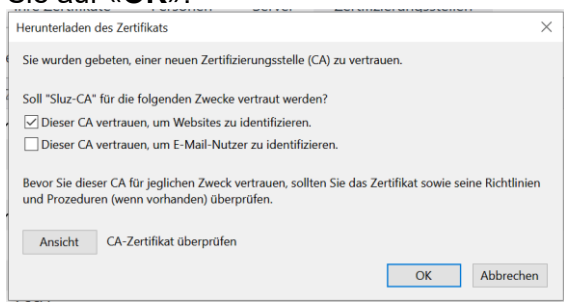

6. Überprüfen Sie in der Liste der Zertifikate, ob das Zertifikat «**Sluz-CA**» vorhanden ist und bestätigen Sie die Zertifikatsverwaltung mit «**OK**».

| Z                                                  | ertifikatverwaltung                                        | :   |
|----------------------------------------------------|------------------------------------------------------------|-----|
| Ihre Zertifikate Personen Server                   | Zertifizierungsstellen                                     |     |
| ie haben Zertifikate gespeichert, die diese Zertif | izierungsstellen identifizieren:                           |     |
| Zertifikatsname                                    | Kryptographie-Modul                                        | Ę   |
| → AC Camerfirma S.A.                               |                                                            | ^   |
| Chambers of Commerce Root - 2008                   | Builtin Object Token                                       |     |
| Global Chambersign Root - 2008                     | Builtin Object Token                                       |     |
| ✓ AC Camerfirma SA CIF A82743287                   |                                                            |     |
| Camerfirma Chambers of Commerce Root               | Builtin Object Token                                       |     |
| Camerfirma Global Chambersign Root                 | Builtin Object Token                                       |     |
| ~ ACCV                                             |                                                            |     |
| ACCVRAIZ1                                          | Builtin Object Token                                       |     |
| Actalic C p. A. (0225050067                        |                                                            | ~   |
| Ansehen Vertrauen <u>b</u> earbeiten Impo          | rtieren Exportieren Lösche <u>n</u> oder Vertrauen entzieh | nen |
|                                                    |                                                            | ОК  |
|                                                    |                                                            |     |

#### 4. Zertifikats-Import in Safari (Mac)

- 1. Zertifikat herunterlanden und lokal speichern.
- 2. Doppelklick auf ZIP Datei «sluz\_root\_ca.zip» am Speicherort.

|                   | Downloads durchsuchen                   |                 |
|-------------------|-----------------------------------------|-----------------|
| $\langle \rangle$ |                                         | 🔍 sluz 🛛 😵      |
| Favoriten         | Suchen: Diesen Mac "Downloads" Netzwerk | Sichern +       |
| 🛅 DokumenteMac    | Name ^ Änderungsdatum                   | Größe Art       |
| 📃 Zuletzt benutzt | h sluz_rt_ca.zip Heute, 09:16           | 1 KB ZIP-Archiv |
| AirDrop           |                                         |                 |
| 🖄 Programme       |                                         |                 |
| 🕒 Downloads       |                                         |                 |
| Orte              |                                         |                 |
| Entfernte CD/D    |                                         |                 |

3. Doppelklick auf extrahiertes Zertifikat «sluz\_root\_ca.cer».

| • • •             | 💿 Download         | ls durchsuchen                     |           |   |
|-------------------|--------------------|------------------------------------|-----------|---|
| $\langle \rangle$ |                    | • • • • •                          | Q sluz    |   |
| Favoriten         | Suchen: Diesen Mac | "Downloads" Netzwerk               | Sichern + | ) |
| 🛅 DokumenteMac    | Name               | <ul> <li>Änderungsdatum</li> </ul> | Größe     | A |
| 📃 Zuletzt benutzt | sluz_root_ca.cer   | 14.06.19, 07:32                    | 1 KB      | z |
| AirDrop           | I sluz_root_ca.zip | Heute, 09:16                       | 1 KB      | Z |
| 🔊 Programme       |                    |                                    |           |   |
| 🕑 Downloads       |                    |                                    |           |   |
| Orte              |                    |                                    |           |   |
| Entfernte CD/D    |                    |                                    |           |   |

4. Das Fenster «Zertifikate hinzufügen» öffnet sich automatisch. Bei «Schlüsselbund» von «Anmeldung» auf «System» wechseln.

|                        | •                                                                                                    |  |
|------------------------|----------------------------------------------------------------------------------------------------|--|
| Centificate<br>Rindard | Möchtest du die Zertifikate der Datei "sluz_root_ca.cer" zum<br>Schlüsselbund hinzufügen?<br>Neue Root-Zertifikate sollten zum Schlüsselbund "Anmeldung" des<br>aktuellen Benutzers hinzugefügt werden oder zum Schlüsselbund<br>"System", falls sie von allen Benutzern dieses Computers genutzt<br>werden sollen. |  |
| Zertifikat             | Schlüsselbund: System 🗘                                                                                                    |  |

5. Benutzername deines Computers und **Passwort** eingeben und mit Button **«Schlüsselbund verändern»** bestätigen.

| 9   | Schlüsselbundver<br>zu verändern. Ge | rwaltung versuch<br>ben Sie Ihr Passv | t, den Systemschlüsselbund<br>vort ein, um dies zu erlauben |
|-----|--------------------------------------|---------------------------------------|-------------------------------------------------------------|
| 118 | Benutzername:                        |                                       |                                                             |
|     | Passwort:                            |                                       |                                                             |
|     |                                      | Abbrechen                             | Schlüsselbund verändern                                     |

6. Das Fenster **«Schlüsselbundverwaltung»** öffnet sich. Links auf **«System»** klicken. Doppelklick auf **«Sluz CA»** in der Liste.

| onen. Dopper                                                                       | KIIOK U     |                                                                                           |                                                           | LISIC.                     |                     |     |
|------------------------------------------------------------------------------------|-------------|-------------------------------------------------------------------------------------------|-----------------------------------------------------------|----------------------------|---------------------|-----|
| • • • + i                                                                          |             |                                                                                           |                                                           | (                          | Q sluz              | 8   |
| Schlüsselbunde<br>Schlüsselbunde<br>Cicloud<br>System<br>System-Roots              | Certificate | Sluz-CA<br>Root-Zertifizierungsinsta<br>Ablaufdatum: Donnersta<br>Zertifikat "Sluz-CA" is | anz<br>g, 5. November 2065 un<br>t nicht vertrauenswürdig | n 08:20:59 Mitteleuro<br>9 | opäische Normalzeit |     |
|                                                                                    | Name        | ^                                                                                         | Art                                                       | Geändert                   | Verfällt            |     |
|                                                                                    | 🔀 Sluz-CA   |                                                                                           | Zertifikat                                                |                            | 05.11.2065, 08:20   | :59 |
| Kategorie                                                                          |             |                                                                                           |                                                           |                            |                     |     |
| 🙈 Alle Objekte                                                                     |             |                                                                                           |                                                           |                            |                     |     |
| Passwörter     Sichere Notizen     Meine Zertifikate     Schlüssel     Zertifikate |             |                                                                                           |                                                           |                            |                     |     |
| Zertifikate                                                                        |             |                                                                                           |                                                           |                            |                     |     |

7. Rubrik «Vertrauen» öffnen. Das Pop-up-Menü «Bei Verwendung dieses Zertifikats» von «System-Standards verwenden» auf «Immer vertrauen» wechseln.

|                                                                                                    |                              | Sluz-CA           |   |  |
|----------------------------------------------------------------------------------------------------|------------------------------|-------------------|---|--|
| Sluz-CA<br>Root-Zertifizierungsinstanz<br>Ablaufdatum: Donnerstag, 5. November 2065 um 08:20:59<br>Mitteleuropäische Normalzeit<br>© Zertifikat "Sluz-CA" ist nicht vertrauenswürdig<br>Vertrauen |                              |                   |   |  |
| Bei Ve                                                                                                    | rwendung dieses Zertifikats: | Immer vertrauen ᅌ | ? |  |
| s                                                                                                    | ecure Sockets Layer (SSL)    | Immer vertrauen   |   |  |
|                                                                                                    | S/MIME (Secure Mail)         | Immer vertrauen   |   |  |
| EAP (                                                                                                    | Extensible Authentication)   | Immer vertrauen   |   |  |
|                                                                                                    | IP Security (IPsec)          | Immer vertrauen   |   |  |
|                                                                                                    | Code-Signierung              | Immer vertrauen   |   |  |
|                                                                                                    | Zeitstempel                  | Immer vertrauen   |   |  |
|                                                                                                    | X.509-Standardrichtlinien    | Immer vertrauen   |   |  |
| ▼ Detail                                                                                                    | s                            |                   |   |  |
| Na                                                                                                    | ime des Inhabers             |                   |   |  |
| Dom                                                                                                    | ain-Komponente ch            |                   |   |  |
| A                                                                                                    | Ilgemeiner Name Sluz-CA      |                   |   |  |
|                                                                                                    |                              |                   |   |  |

8. Benutzername deines Computers und **Passwort** eingeben und mit Button «**Einstellungen aktualisieren**» bestätigen.

| S | erlauben.     | . Geben bie im P | asswort ein, um dies zu |
|---|---------------|------------------|-------------------------|
|   | Benutzername: |                  |                         |
|   | Passwort:     |                  |                         |

18.06.2019

| KANTON |  |
|--------|--|
| LUZERN |  |

**Bildungs- und Kulturdepartement** Bahnhofstrasse 18 6002 Luzern

Tel. 041 228 52 03 bildung@lu.ch www.bkd.lu.ch